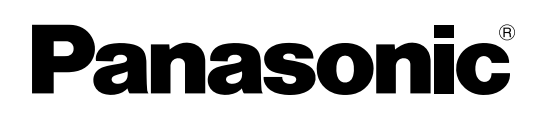

## **Operating Instructions Software (Direct Printing System)** For Digital Imaging Systems

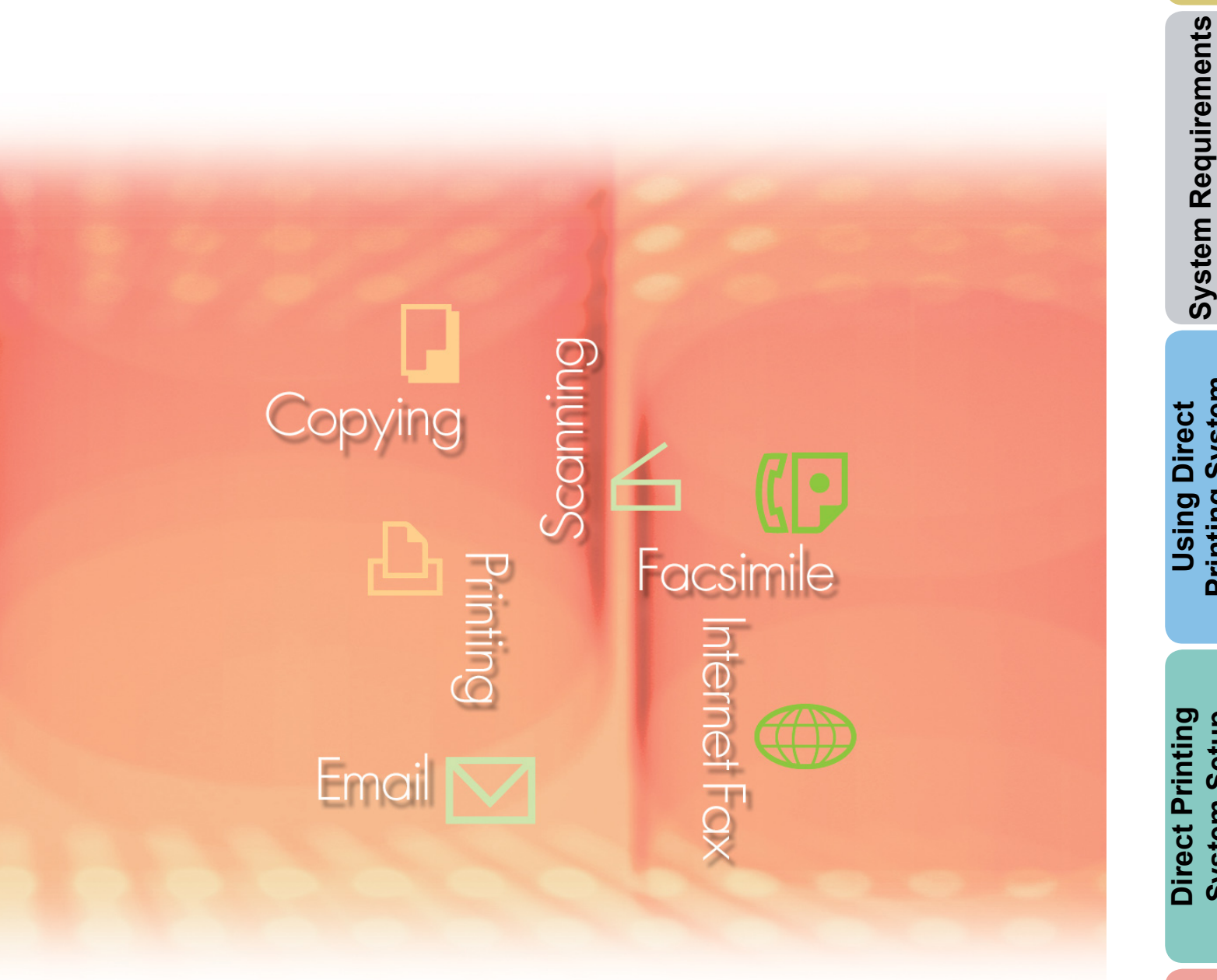

Before using this software, please carefully read these instructions completely and keep these operating instructions in a safe place for future reference.

**Printing System** 

**General Description** 

The following trademarks and registered trademarks are used throughout this manual:

Microsoft, MS-DOS, Windows, Windows Server, Windows Vista, PowerPoint, Excel and Internet Explorer are either registered trademarks or trademarks of Microsoft Corporation in the United States and/or other countries.

Microsoft product screen shot(s) reprinted with permission from Microsoft Corporation. i386, i486, Intel, Celeron, Intel Centrino, Pentium and Itanium are trademarks of Intel Corporation and its subsidiaries.

IBM and AT are the trademarks or registered trademarks of International Business Machines Corporation in the U.S. and other countries.

The USB-IF Logos are trademarks of Universal Serial Bus Implementers Forum, Inc.

Mac, Mac OS, Macintosh, True Type and Apple are trademarks of Apple Inc., registered in the U.S. and other countries.

Novell, NetWare, IntranetWare, NDS are registered trademarks of Novell, Inc. in the USA and other countries.

PEERLESSPage<sup>™</sup> is a trademark of the PEERLESS Systems Corporation; and,

PEERLESSPrint<sup>®</sup> and Memory Reduction Technology<sup>®</sup> are registered trademarks PEERLESS Systems Corporation; and, COPYRIGHT © 2005 PEERLESS Systems Corporation.

COPYRIGHT © 2005 Adobe Systems Incorporated. All Rights Reserved; and Adobe® PostScript®  $3^{TM}$ .

Universal Font Scaling Technology (UFST) and all typefaces have been licensed from Monotype Imaging Inc.

Monotype<sup>®</sup> is a registered trademark of Monotype Imaging Inc. registered in the U.S. Patent and Trademark Office and may be registered in other jurisdictions.

ColorSet<sup>™</sup> is a registered trademark of Monotype Imaging Inc. registered in the U.S. Patent and Trademark Office and may be registered in other jurisdictions. ColorSet<sup>™</sup> Profile Tool Kit, Profile Studio and Profile Optimizer are trademarks of Monotype Imaging Inc. and may be registered in certain jurisdictions.

COPYRIGHT © 2007 Monotype Imaging Inc. All Rights Reserved.

PCL is a trademark of Hewlett-Packard Company.

Adobe, Acrobat, Adobe Type Manager, PostScript, PostScript 3 and Reader are either registered trademarks or trademarks of Adobe Systems Incorporated in the United States and/or other countries.

Application software for this device contains a number of programs licensed under the terms of the GNU Lesser General Public License and other open software. For more details and applicable license thereof, please refer to the Read Me file for the software.

All other product/brand names, trademarks or registered trademarks identified herein are the property of their respective owners.

In these Operating Instructions, some <sup>™</sup> and <sup>®</sup> marks are omitted from the main text.

© Panasonic Communications Co., Ltd. 2005-2008

Unauthorized copying and distribution is a violation of law.

Panasonic accepts no liability for any effects resulting from the use of this software or manual. Published in Japan.

The contents of these Operating Instructions are subject to change without notice.

## **Table of Contents**

| eneral Description                    | 4  |
|---------------------------------------|----|
| ystem Requirements                    | 6  |
| Ising Direct Printing System          | 8  |
| Basic Operations                      | 8  |
| irect Printing System Setup1          | 2  |
| Direct Printing System Window         | 12 |
| Option Settings                       | 14 |
| Device Selection                      | 16 |
| Searching Devices                     | 18 |
| ppendix                               | 20 |
| Supported Files                       | 20 |
| Software Version and Supported Models | 21 |
| Troubleshooting                       | 22 |

## **General Description**

The Direct Printing System software is used to output JPEG, TIFF, or PDF files from a computer to your machine(s) directly, using simple drag and drop operation. As the files are printed directly, bypassing the Windows printer driver, the software does not only allow printing to be performed simply, it also gives the user access to functions such as Delivery Printing, and Parallel Printing by selecting which machines to use.

#### . Drag-and-Drop Printing

JPEG, TIFF, or PDF files can be printed simply by dragging and dropping them on the Direct Printing System icon on the desktop.

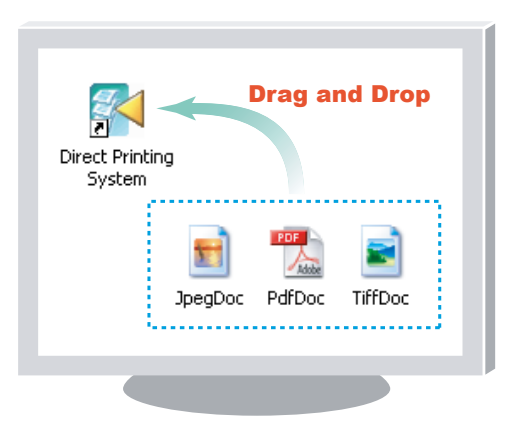

#### Delivery Printing

By registering machines in the Direct Printing System, documents can be distributed to the machines in other departments via the network.

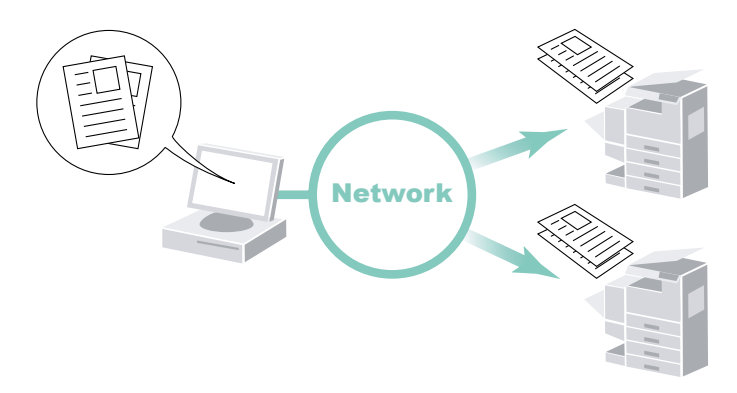

### Parallel Printing

By registering machines in the Direct Printing System, documents can be printed to a number of the machines simultaneously. This makes printing faster when printing multiple copies of the same document.

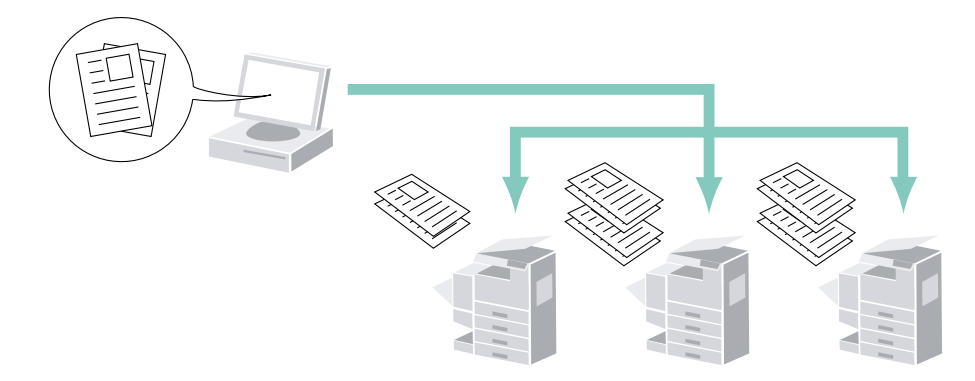

The Direct Printing System is a quick and easy way to print files in formats such as JPEG, TIFF, and PDF\*.

· Easy to use

Just drag-and-drop the file, or files you want to print on the Direct Printing System icon, and select the printer device(s) to start printing.

· Parallel printing finishes print jobs more quickly

Because the Direct Printing System can print multiple files (up to 10 files) to multiple devices (up to 8 devices) at the same time, you can quickly print a number of files at once.

• The operation when used for the first time is slightly different to the operation at subsequent times. Please use the software as described in the "Basic Operations" on page 8.

Note:

\* The Printer Controller Module (for Adobe<sup>®</sup> PostScript<sup>®</sup> 3<sup>™</sup>) is required to print the PDF files. (For DP-C406/C306/C266 or DP-C405/C305/C265, the Printer Controller Module (for Adobe<sup>®</sup> PostScript<sup>®</sup> 3<sup>™</sup>) is not required for the PDF files scanned by the device.)

## **System Requirements**

| Personal Computer                    | : IBM <sup>®</sup> PC/AT <sup>®</sup> and compatibles (CPU Intel <sup>®</sup> Pentium <sup>®</sup> 4 recommended)                                                                                                    | 1.6 GHz or greater is                                                                                           |
|--------------------------------------|----------------------------------------------------------------------------------------------------|----------------------------------------------------------------------------------------------------|
| <ul> <li>Operating System</li> </ul> | : Microsoft <sup>®</sup> Windows <sup>®</sup> 2000 operating system (Service<br>Microsoft <sup>®</sup> Windows <sup>®</sup> XP operating system (Service Pa<br>Microsoft <sup>®</sup> Windows Server <sup>®</sup> 2003 operating system (S<br>Microsoft <sup>®</sup> Windows Vista <sup>®</sup> operating system <sup>*4</sup> ,<br>Microsoft <sup>®</sup> Windows Server <sup>®</sup> 2008 operating system <sup>*5</sup> | Pack 4 or later)* <sup>1</sup> ,<br>ack 2 or later)* <sup>2</sup> ,<br>Service Pack 1 or later)* <sup>3</sup> , |
|                                      | * The following Operating System is not supported :<br>Microsoft <sup>®</sup> Windows Server <sup>®</sup> 2003 Enterprise Edition<br>Microsoft <sup>®</sup> Windows Server <sup>®</sup> 2008 Enterprise Edition                                                                                                    | for Itanium <sup>®</sup> -based systems,<br>for Itanium <sup>®</sup> -based systems.                            |
| Application Software                 | e: Microsoft <sup>®</sup> Internet Explorer <sup>®</sup> 6.0 Service Pack 1 or late<br>Microsoft <sup>®</sup> .NET Framework Version 2.0,<br>.NET Framework Version 2.0 Language Pack .                                                                                                    | er,                                                                                                    |
| System Memory                        | : Recommended Memory for each OS:                                                                                                    |                                                                                                    |
|                                      | Microsoft <sup>®</sup> Windows <sup>®</sup> 2000 operating system                                                                                                    | : 256 MB or more                                                                                                |
|                                      | Microsoft <sup>®</sup> Windows <sup>®</sup> XP operating system<br>Microsoft <sup>®</sup> Windows Server <sup>®</sup> 2003 operating system                                                                                                    | : 512 MB or more                                                                                                |
|                                      | Microsoft <sup>®</sup> Windows Vista <sup>®</sup> operating system<br>Microsoft <sup>®</sup> Windows Server <sup>®</sup> 2008 operating system                                                                                                    | : 1 GB or more                                                                                                  |
| • Free Disk Space                    | : 300 MB or more (For installation and work space, not in                                                                                                    | ncluding storage space)                                                                                         |
| CD-ROM Drive                         | : Used for installing the software and utilities from the CI                                                                                                    | D-ROM                                                                                                    |
| Interface                            | : 10Base-T/100Base-TX/1000Base-T Ethernet Port, US<br>(The interface that can be used is different depending of                                                                                                    | B Port, Parallel Port<br>on the model)                                                                          |

\*1 Microsoft® Windows® 2000 operating system (hereafter Windows 2000)

\*2 Microsoft<sup>®</sup> Windows<sup>®</sup> XP operating system (hereafter Windows XP)

\*3 Microsoft® Windows Server® 2003 operating system (hereafter Windows Server 2003)

\*4 Microsoft<sup>®</sup> Windows Vista<sup>®</sup> operating system (hereafter Windows Vista)

\*5 Microsoft® Windows Server® 2008 operating system (hereafter Windows Server 2008)

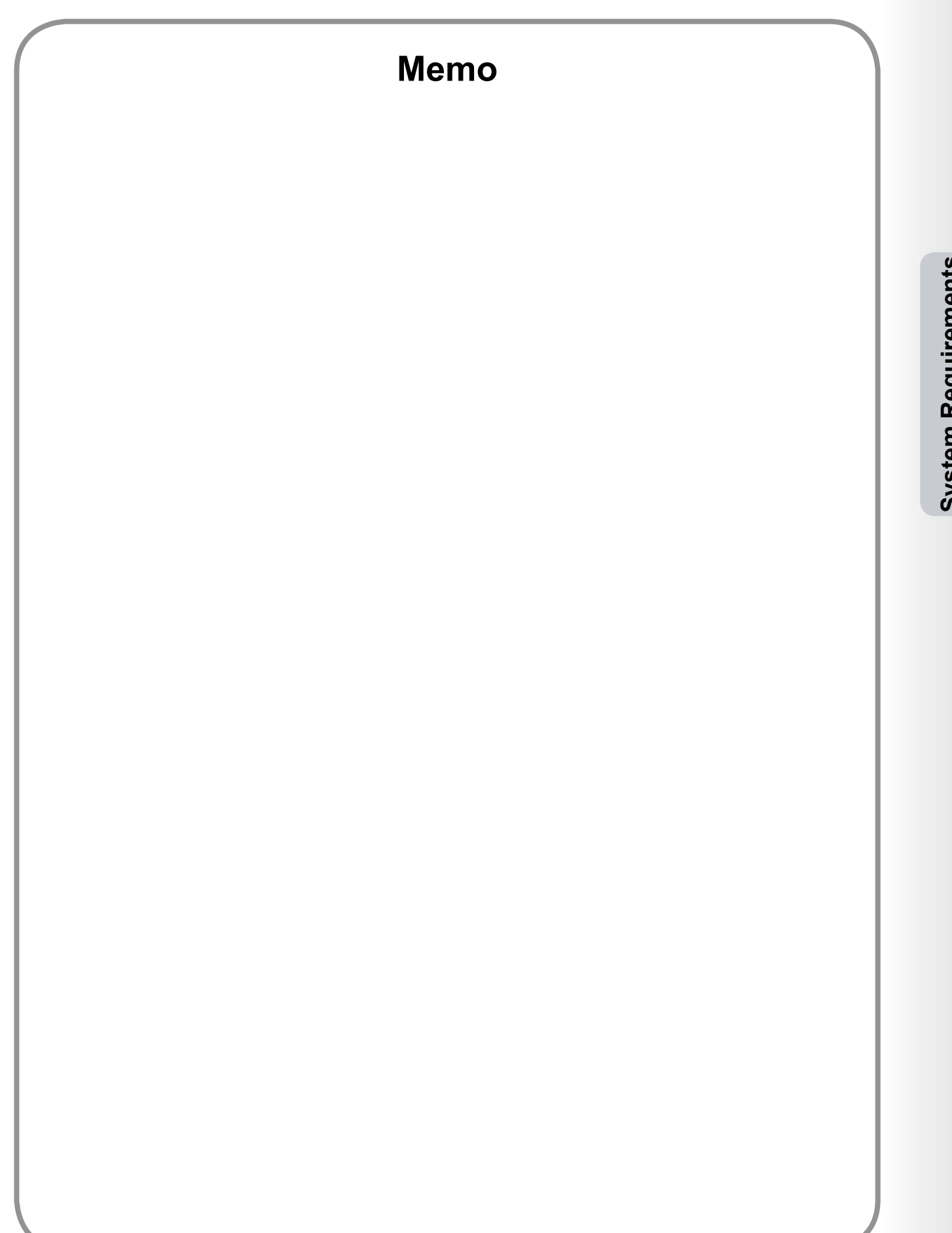

**System Requirements** 

## **Basic Operations**

Select the files (up to 10) you want to print.

Drag-and-Drop the files onto the store icon on the Windows desktop.

or

Right-click on the files, and select the **Direct Printing System** menu.

Drag-and-Drop

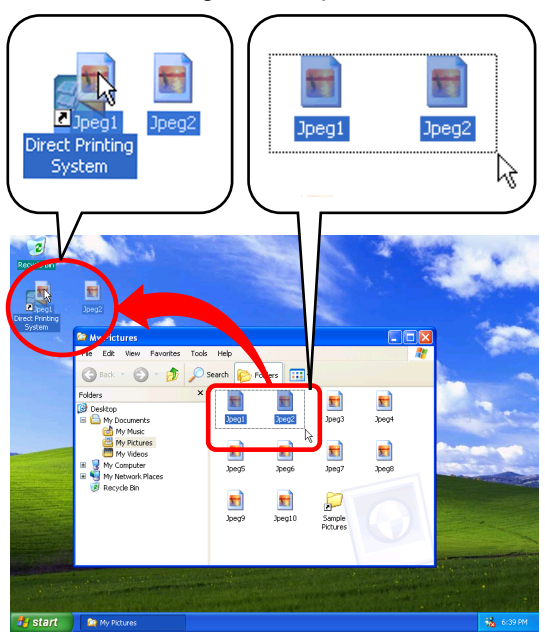

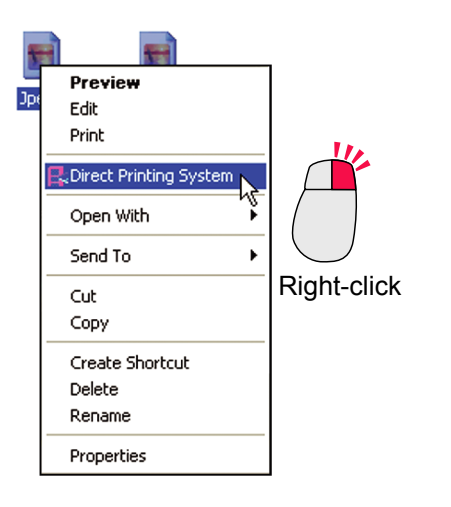

2 The Devices Selected window is launched. The printer device(s) connected on your Network are searched and displayed in the Available Devices list.

#### Note:

- If the printer device(s) have already been selected, skip to the step 6 on page 9.
- (For DP-C406/C306/C266) If the desired device does not appear on the Available Devices list, confirm the Community Name set in the Device Explorer. Refer to "Operating Instructions (For Device Explorer and Embedded Web Server)".

|                                                                                                  | Location | Port            | Priority                                            |   |
|--------------------------------------------------------------------------------------------------|----------|-----------------|-----------------------------------------------------|---|
|                                                                                                  |          |                 |                                                     |   |
|                                                                                                  |          |                 |                                                     |   |
|                                                                                                  |          |                 |                                                     | - |
|                                                                                                  |          |                 |                                                     |   |
|                                                                                                  |          |                 |                                                     | _ |
|                                                                                                  |          |                 |                                                     |   |
|                                                                                                  |          |                 |                                                     |   |
| 0 devices selected.                                                                              |          |                 |                                                     |   |
|                                                                                                  |          |                 |                                                     |   |
|                                                                                                  | - 1      |                 |                                                     |   |
|                                                                                                  |          | D <u>e</u> lete |                                                     |   |
| Add                                                                                              |          | D <u>e</u> lete |                                                     |   |
| Add                                                                                              |          | Delete          | Status                                              |   |
| Add<br>Available Devices<br>Model Name<br>Panasonic                                              | Location | Delete<br>Port  | Status<br>Readv                                     |   |
| Agailable Devices<br>Model Name<br>Panasonic<br>Panasonic                                        | Location | Delete<br>Port  | Status<br>Ready<br>Power                            | _ |
| Agailable Devices<br>Model Name<br>Panasonic<br>Panasonic                                        | Location | Delete Port     | Status<br>Ready<br>Power<br>Power                   |   |
| Agailable Devices<br>Model Name<br>Panasonic<br>Panasonic<br>Panasonic<br>Panasonic              | Location | Dglete<br>Port  | Status<br>Ready<br>Power<br>Power<br>Power<br>Power | _ |
| Agailable Devices<br>Model Name<br>Panasonic<br>Panasonic<br>Panasonic<br>Panasonic<br>Panasonic | Location | Pot             | Status<br>Ready<br>Power<br>Power<br>Power<br>Ready | _ |
| Agailable Devices<br>Model Name<br>Panasonic<br>Panasonic<br>Panasonic<br>Panasonic<br>Panasonic | Location | Pot             | Status<br>Ready<br>Power<br>Power<br>Power<br>Ready |   |
| Agailable Devices<br>Model Name<br>Panasonic<br>Panasonic<br>Panasonic<br>Panasonic<br>Panasonic | Location | Pot             | Status<br>Ready<br>Power<br>Power<br>Power<br>Ready | _ |
| Agailable Devices<br>Model Name<br>Panasonic<br>Panasonic<br>Panasonic<br>Panasonic<br>Panasonic | Location | Port            | Status<br>Ready<br>Power<br>Power<br>Power<br>Ready |   |

3 Select the devices (up to 8 devices) from the Available Devices list, on which you wish to print the files to.

|                                                               | Location | Port                                                         | Priority                | _ |
|---------------------------------------------------------------|----------|--------------------------------------------------------------|-------------------------|---|
|                                                               |          |                                                              |                         |   |
|                                                               |          |                                                              |                         | 1 |
|                                                               |          |                                                              |                         |   |
|                                                               |          |                                                              |                         |   |
|                                                               |          |                                                              |                         |   |
|                                                               |          |                                                              |                         |   |
| 0 devices selected.                                           |          |                                                              |                         |   |
|                                                               |          |                                                              |                         |   |
| Ag                                                            | bi       | D <u>e</u> lete                                              |                         |   |
| Available Devices                                             |          |                                                              |                         |   |
| Model Name                                                    | Location | Port                                                         | Status                  | _ |
|                                                               |          | 122103575521711                                              | Ready                   |   |
| Panasonic                                                     |          | 10701700077                                                  | Power                   |   |
| Panasonic<br>Panasonic                                        |          | 1000                                                         |                         |   |
| Panasonic<br>Panasonic<br>Panasonic                           |          |                                                              | Power                   |   |
| Panasonic<br>Panasonic<br>Panasonic<br>Panasonic              |          | 10078/299399<br>1007942225085                                | Power<br>Power          | н |
| Panasonic<br>Panasonic<br>Panasonic<br>Panasonic<br>Panasonic |          | 11744225599<br>117442295999<br>117442295399<br>11744295328   | Power<br>Power<br>Ready |   |
| Panasonic<br>Panasonic<br>Panasonic<br>Panasonic<br>Panasonic |          | 100740293936<br>107442295886<br>107442295886<br>107442296338 | Power<br>Power<br>Ready |   |
| Panasonic<br>Panasonic<br>Panasonic<br>Panasonic<br>Panasonic |          | 10174/2293988<br>10174/2293988<br>10174/2293788              | Power<br>Power<br>Ready | 1 |
| Panasonic<br>Panasonic<br>Panasonic<br>Panasonic<br>Panasonic |          | 107 A 296 98<br>107 A 296 98<br>107 A 296 98<br>107 A 296 99 | Power<br>Power<br>Ready |   |

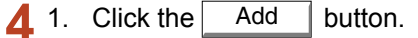

The selected devices are moved from the Available Devices list onto the Selected Devices list.

OK button. 2. Click the

| Model Name             | Location | Port         | Priority       | _     |
|------------------------|----------|--------------|----------------|-------|
| Panasonic              |          | 121/16254111 | 1              |       |
| Panasonic<br>Panasonic |          | 11.04.299138 | 2<br>3         |       |
|                        |          |              |                | _     |
|                        |          |              |                |       |
|                        |          |              |                | _     |
|                        |          |              |                |       |
| 3 devices selected.    |          |              |                |       |
|                        | -        |              |                |       |
| e A <u>d</u> a         |          | Delete       |                |       |
| Available Devices      |          |              |                |       |
| Model Name             | Location | Port         | Status         |       |
| Panasonic              |          | 17 44 794 18 | Power<br>Beadu |       |
| 1 dilatonio            |          |              | noddy          |       |
|                        |          |              |                |       |
|                        |          |              |                |       |
|                        |          |              |                |       |
|                        |          |              |                |       |
| 2 devices found.       |          |              |                |       |
|                        | ,        |              | 4              |       |
| <u>S</u> earch Se      | ettings  | 0            |                | ancel |
|                        |          |              |                |       |

| Direct Printing Sy            | ystem                                                        |                                            |        |         |
|-------------------------------|--------------------------------------------------------------|--------------------------------------------|--------|---------|
| <u>F</u> iles                 |                                                              |                                            |        |         |
| Order File Name               |                                                              |                                            |        |         |
| 1 C:\Docum<br>2 C:\Docum      | ents and Settings\networkroo<br>ents and Settings\networkroo | m/Desktop/Upeg1.jpg<br>m/Desktop/Upeg2.jpg |        | Delete  |
|                               |                                                              |                                            |        | Add     |
| Selected Devices              | Location                                                     | Port                                       | Conies | _       |
| Panasonic IP-Ca               | -                                                            | 1215.7414                                  | 1      |         |
| Panasonic IF-C.               | 2                                                            | 10162412                                   | 0      |         |
| Panasonic IP-C28              | 2                                                            | 10.74.255.100                              | 0      |         |
|                               |                                                              |                                            |        | Select. |
| Copies                        |                                                              | PDF File Pass <u>w</u>                     | ord    |         |
| Number of copies:             | 1 🛨 (1-999)                                                  |                                            |        |         |
| <sup>1</sup> 1 <sup>2</sup> 2 | Collate                                                      | 🔲 Sa <u>v</u> e passw                      | ord.   |         |
|                               | C. Deliveru Print                                            | Department Cou                             | inter  |         |
|                               | , pointing think                                             |                                            |        |         |

- 6 1. Click the Add Delete button or when changing which files to print.
  - 2. Click the Select... button when changing the printing devices.

| iles                                |                                |                                    |                                        |         |                      |
|-------------------------------------|--------------------------------|------------------------------------|----------------------------------------|---------|----------------------|
| Order File Name                     |                                |                                    |                                        |         |                      |
| 1 C:\Document<br>2 C:\Document      | s and Setting<br>s and Setting | s\networkroom\E<br>s\networkroom\E | Desktop/Jpeg1.jpg<br>Desktop/Jpeg2.jpg |         | ▼<br>D <u>e</u> lete |
| elected Devices                     |                                |                                    |                                        |         |                      |
| Model Name                          |                                | Location                           | Port                                   | Copies  |                      |
| Panasonic IP-Care                   |                                |                                    | 1215.5414                              | 1       |                      |
| Panasonic IF-Care                   |                                |                                    | 1日1日24日2                               | 0       |                      |
| Panasonic IP (252)                  |                                |                                    | 1074255120                             | 0       | Salari               |
| Copies<br><u>N</u> umber of copies: | 1                              | ÷ (1-999)                          | PDF File Pass <u>w</u>                 | ord     |                      |
| 1122                                |                                | ate                                | 🔲 Sa <u>v</u> e passw                  | vord.   |                      |
| -41                                 | C Dej                          | ivery Print                        | Department Cou                         | unter   |                      |
|                                     | (• Par                         | allel Prin <u>t</u>                | Dept. ID:                              |         |                      |
| Always opens this dialog            | g before printi                | ng.                                |                                        |         |                      |
| 0.4                                 |                                | Drive                              | Coursel                                | d and a | 11-1-                |

#### Click the Print button. 7

| Eiles<br>Order Eile Name         |                                                              |                                        |        | -                               |
|----------------------------------|--------------------------------------------------------------|----------------------------------------|--------|---------------------------------|
| 1 C:\Document:<br>2 C:\Document: | s and Settings\networkroom\E<br>s and Settings\networkroom\E | )esktop\Jpeg1.jpg<br>)esktop\Jpeg2.jpg |        | <b>T</b>                        |
|                                  |                                                              |                                        |        | D <u>e</u> lete<br>A <u>d</u> d |
| Selected Devices                 |                                                              |                                        |        | _                               |
| Model Name                       | Location                                                     | Port                                   | Copies |                                 |
| Panasonic IP                     |                                                              | 1016.24114                             | 1      |                                 |
| Panasonic Panasonic              |                                                              | 100.000.004.002                        | 0      |                                 |
|                                  |                                                              |                                        |        | Select                          |
| Copies                           |                                                              | PDF File Passw                         | ord    |                                 |
| Number of copies:                | 1 🔅 (1-999)                                                  |                                        |        |                                 |
| 112.                             | Collate                                                      | Save passw                             | ord.   |                                 |
| L)j                              |                                                              | - Department Cou                       | nter   |                                 |
|                                  | <ul> <li>Dejivery Print</li> </ul>                           |                                        |        |                                 |
|                                  | Parallel Prinţ                                               | Dept. ID:                              |        |                                 |
|                                  | A 4 1 4                                                      |                                        |        |                                 |

#### The files are sent to the devices to start printing.

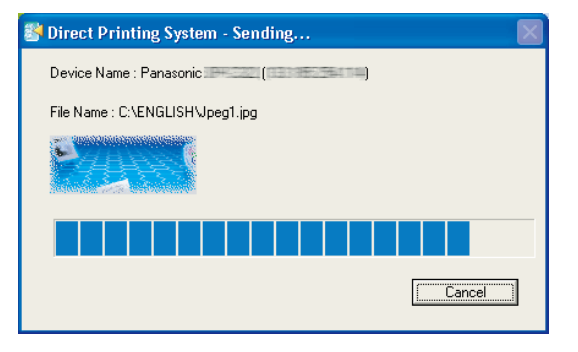

#### Note:

To close this window automatically after sending the files, select Close Sending dialog automatically after sending on the Result window of step 8.

Continued on the next page...

8 The **Result** window appears once all files have been sent to the devices.

Click the Close button.

| Model Name                    | Location | Port                               | File Name              | Status       |
|-------------------------------|----------|------------------------------------|------------------------|--------------|
| Panasonic Panasonic Panasonic |          | 1333/0852564744<br>1333/0852564744 | Jpeg1.jpg<br>Jpeg2.jpg | Sent<br>Sent |
|                               |          |                                    |                        |              |
|                               |          |                                    |                        |              |
|                               |          |                                    |                        |              |
|                               |          |                                    |                        |              |
|                               |          |                                    |                        |              |
|                               |          |                                    |                        |              |

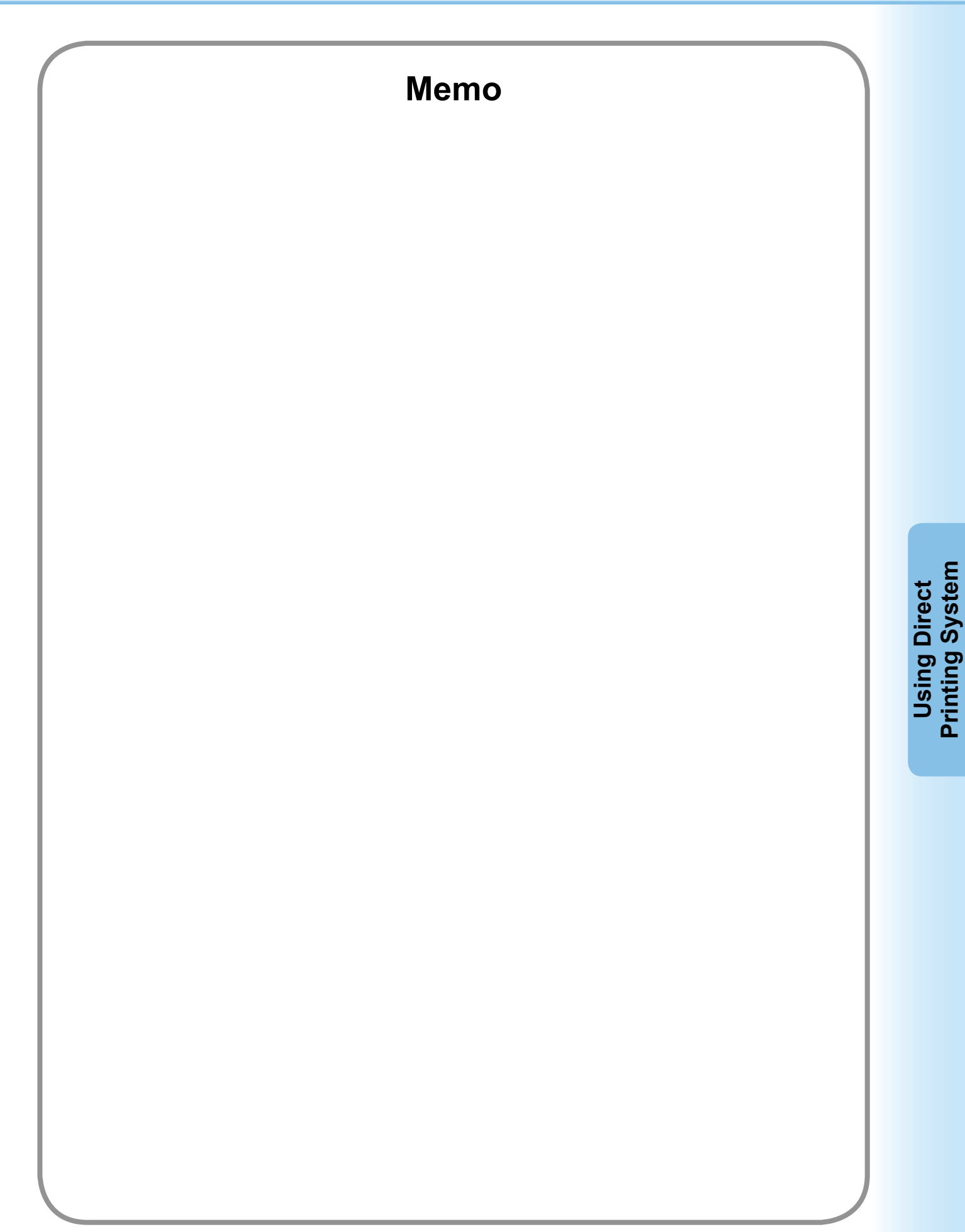

## **Direct Printing System Window**

The **Direct Printing System** window is the main window used to control the printing operations. Various windows used to setup the **Direct Printing System** can be opened from the **Direct Printing System** window. This section describes those operations that are not covered in the Basic Operations.

To open the **Direct Printing System** window, double click the  $\mathbb{N}$  icon on the desktop, or select **Panasonic**  $\rightarrow$  **Direct Printing System**  $\rightarrow$  **Direct Printing System** in the **Programs** folder of the **Start** menu.

|      | Direct Printing System                                                      |                                                |                                      |        |               |             |
|------|-----------------------------------------------------------------------------|------------------------------------------------|--------------------------------------|--------|---------------|-------------|
| 1 —  | Files     Order File Name     1 C:\Documents and S     2 C:\Documents and S | ettings\networkroom\D<br>ettings\networkroom\D | esktop∖Jpeg1.jpg<br>esktop\Jpeg2.jpg |        | Delete<br>Add | 2<br>3<br>4 |
| 5 —  | <ul> <li>Selected Devices</li> </ul>                                        |                                                |                                      |        |               |             |
|      | Model Name                                                                  | Location                                       | Port                                 | Copies |               |             |
|      | Panasonic                                                                   |                                                | 13233822564114-                      | 1      |               |             |
|      | Panasonic                                                                   |                                                | 111111111111                         | 0      |               |             |
|      | Panasonic                                                                   |                                                | 1012-442,2585-1000                   | U      | Select.       | 6           |
| 7 —  | • Copies                                                                    |                                                | PDF File Passwo                      | ord-•  |               | 10          |
|      | Number of copies:                                                           | 1 🔅 (1-999)                                    |                                      |        |               |             |
| 8 —  | 1.                                                                          | Collate                                        | Sa <u>v</u> e passw                  | ord. • |               | 11          |
| -    | - Uj                                                                        | -<br>Delivery Dist                             | Department Cou                       | nter • |               | <u> </u>    |
| 9 —  |                                                                             | Delivery Print                                 | Deet ID                              | _      |               |             |
| -    | •                                                                           | Parallel Prin <u>t</u>                         | Dept. ID:                            |        |               |             |
| 13 — | <ul> <li>Always opens this dialog before</li> </ul>                         | e printing.                                    |                                      | _      |               | 17          |
| 14 — | • <u>O</u> ption                                                            | Print                                          | Cancel                               | Apply  | Help          | <u> </u>    |
| 15 — |                                                                             |                                                |                                      |        |               |             |

# Direct Printing System Setup

#### 1. Files

Lists the print files.

2. 🔺 , 🔻

Moves the selected print files up or down in the list in order to change their print priority.

3. Delete

Deletes the selected print file(s).

4. Add

Opens a dialog box to add selected file(s) to the list. (Up to 10 files)

5. Selected Devices

Lists the selected print devices.

6. Select...

Opens the **Devices Selected** window to specify the printer devices. (See page 16 for details)

7. Copies

Displays the number of copies for each device.

8. Collate

If you have selected more than one copy, specify whether you want the copies to be collated.

#### Note:

This feature is only enabled when printing a multi-page TIFF or PDF file.

#### 9. Delivery Print / Parallel Print

Specify whether to print the files with **Delivery Print** or **Parallel Print** mode.

The modes are available only when multiple devices are selected.

#### · Delivery Print

Print the same number of copies on all selected devices.

#### · Parallel Print

Share the number of copies with multiple devices, and print them simultaneously. The number of copies for each device is automatically assigned when entering the **Number of copies**.

#### 10. PDF File Password

Enter the password, if the PDF file requires a password to print.

#### 11. Save password

Specify whether you want to save the password when printing all PDF files.

#### 12. Department Counter

If the printer has been set up with **Department Codes**, the **Dept. ID** must be provided before printing. (Printing is not permitted without an ID.) Enter the **Dept. ID** assigned by the administrator.

- Always opens this dialog before printing Specify whether to open the Direct Printing System window before sending files to the specified devices.
- 14. Options...

Opens the **Option** window. (See page 14 for details.)

- 15. Print Starts to print the files with the specified settings.
- 16. Cancel Cancels the current settings and closes the **Direct Printing System** window.
- 17. Apply

Saves the current **Direct Printing System** window settings.

18. Help

Displays the **Help** file.

## **Option Settings**

The **Option** window is used for configuring output devices.

When multiple devices are selected, the settings specified in the window are applied to all selected devices.

Clicking the Options... button in the **Direct Printing System** window launches the **Option** window.

|     | 🐉 Option 🛛 🔀                               |  |
|-----|--------------------------------------------|--|
|     | Paper Size                                 |  |
| 1—  |                                            |  |
|     | Source and <u>T</u> ray                    |  |
| 2—  | Paper <u>S</u> ource: Automatically Select |  |
| 3—  | → <u>M</u> edia Type: Default ▼            |  |
| 4 — |                                            |  |
|     |                                            |  |
|     | C Flip on long edge                        |  |
|     | Elip on short edge                         |  |
| 5 — |                                            |  |
|     |                                            |  |

Direct Printing System Setup

#### 1. Paper Size

Selects the default paper size.

#### 2. Paper Source

Selects the paper source on the printer. If you select **Automatically Select**, the paper source settings in the print files are used to select the paper source automatically.

#### 3. Media Type

Selects the type of media to print on. Selecting **Default** uses the default setting of the printer.

#### 4. Duplex

Duplex (double-sided) is the process of printing on both sides of a piece of paper.

#### Note:

This function is only available when printing multiple paged TIFF/PDF files.

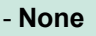

Select this for single-sided printing. The default is **None**.

#### - Flip on long edge

Perform double-sided printing, flipping the paper along its long edge (sometimes called Long Edge Binding).

Portrait format

Landscape format

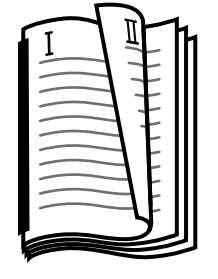

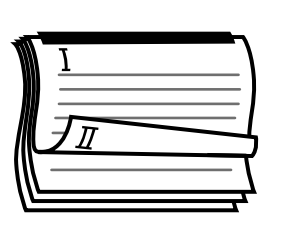

#### - Flip on short edge

Perform double-sided printing, flipping the paper along its short edge (sometimes called Short Edge Binding).

Portrait format

Landscape format

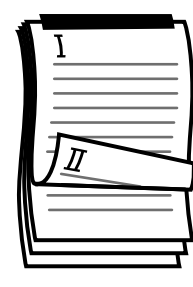

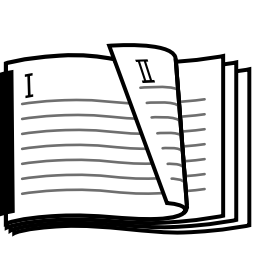

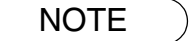

The **Option** window settings are used for JPEG and TIFF files. For the PDF files, the print settings contained in the PDF file are used instead.

- 5. OK button Saves the settings and closes the **Option** window.
- Cancel button
   Cancels the settings and closes the Option window.
- 7. Apply **button** Saves the current settings.

## **Device Selection**

The **Devices Selected** window is used to select printer devices.

Clicking the Select button in the **Direct Printing System** window, opens the **Devices Selected** window.

| Model Name                   | Location | Port            | Priority       |  |
|------------------------------|----------|-----------------|----------------|--|
| Panasonic                    |          | 133195056114    | 1              |  |
| Panasonic                    |          | 10.44279838     | 3              |  |
|                              |          |                 |                |  |
|                              |          |                 |                |  |
|                              |          |                 |                |  |
|                              |          |                 |                |  |
| 3 devices selected.          |          |                 |                |  |
|                              | _        |                 |                |  |
| Add                          |          | D <u>e</u> lete |                |  |
| - A <u>v</u> ailable Devices |          |                 |                |  |
| Model Name                   | Location | Port            | Status         |  |
| Panasonic<br>Panasonic       |          |                 | Power<br>Beadu |  |
|                              |          |                 | Tready         |  |
|                              |          |                 |                |  |
|                              |          |                 |                |  |
|                              |          |                 |                |  |
|                              |          |                 |                |  |
|                              |          |                 |                |  |

1. Selected Devices

Displays the selected printer devices.

2. **button** 

Increases the priority of the currently selected devices.

#### 3. **V** button

Decreases the priority of the currently selected devices.

4. Add button

Add the devices from the **Available Devices** list to the **Selected Devices** list.

- 5. Delete **button** Remove the devices from the **Selected Devices** list.
- Available Devices
   Displays the devices found on your network.

- 7. Search **button** Search the printer devices according to the criterion set in the **Search Settings** window.
- Settings... button
   Opens the Search Settings window. (See page 18.)
- OK button
   Sets the settings, and closes the Devices
   Selected window.
- 10. Cancel button Cancels the settings, and closes the Devices Selected window.

## **Searching Devices**

Clicking the Settings... button in the Devices Selected window, opens the Search Settings window.

|      | 🚰 Search Settings 🛛 🔀                     |        |
|------|-------------------------------------------|--------|
| 1 —  | • 🔽 Add the following IP Addresses        |        |
| 2—   | • • <u>R</u> ange                         |        |
| 3—   | O IP Address                              |        |
| 4 —— | Add <u>D</u> elete                        | 5      |
|      |                                           |        |
| 6 —  | <u>I</u> ime Out 3 ÷ Sec (1-60) OK Cancel | 7<br>8 |

#### 1. Add the following IP Addresses

Selecting this check box enables you to enter values in the following IP address fields.

#### 2. Range

Select this button to specify the search range of IP addresses. Enter the start IP address on the left, and the end IP address on the right.

#### 3. IP Address

Select this button to specify a specific IP address.

#### 4. Add button

Adds the specified IP address to the IP address list.

#### 5. Delete **button** Removes the IP address(es) selected in the IP address list.

6. Time Out

Sets the search time out for the communication. (1 to 60 seconds; default is 3 seconds)

- 7. OK button Saves the settings, and closes the Search Settings window.
- Cancel button
   Cancels the settings, and closes the Search
   Settings window.

NOTE

Make sure that the Community Name (1) on the device is set to **public** when searching the network for devices. If the Community Name (1) is set to a different name, it will be excluded from the search.

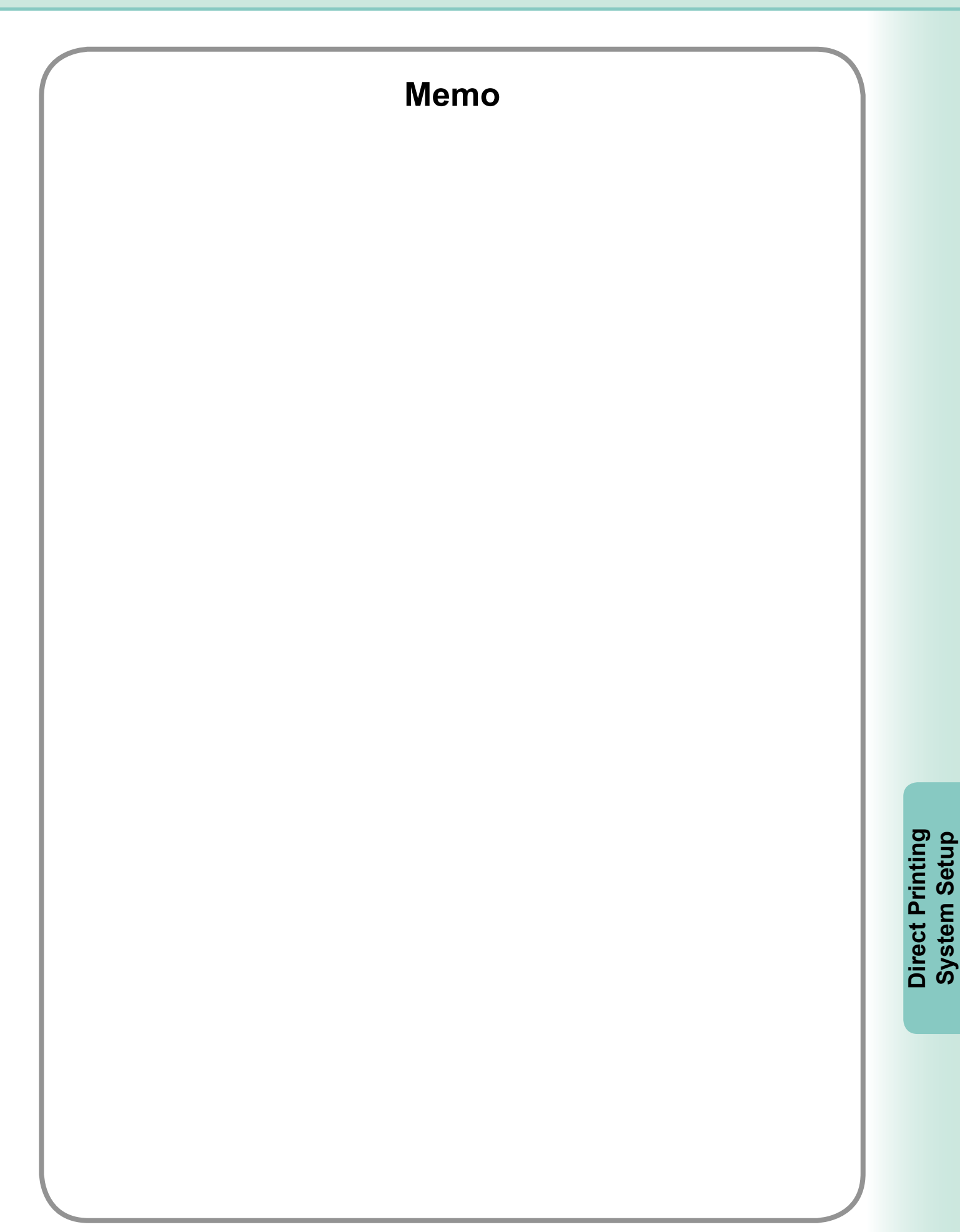

## **Supported Files**

The Direct Printing System supports the following types of files.

- JPEG
- ۰ TIFF
- PDF (The Printer Controller Module (for Adobe<sup>®</sup> PostScript<sup>®</sup> 3<sup>™</sup>) is required to print PDF files.)
   (For DP-C406/C306/C266 or DP-C405/C305/C265, the Printer Controller Module (for Adobe<sup>®</sup> PostScript<sup>®</sup> 3<sup>™</sup>) is not required for the PDF files scanned by the device.)

#### NOTE

1. You may not be able to print some types of TIFF files. We recommend you to use the TIFF file scanned by the device, in order to print properly.

2. You may not be able to print from applications that work with TIFF files if you have saved the file after editing the page settings or changing the compression format. Note that some TIFF file applications modify the file format as soon as you make any changes to the image, even if you have not explicitly saved the file. For example, in "Windows Picture and FAX Viewer", a standard graphics file preview application included with Windows XP, operations such as rotating the image cause the file format to be changed and this may prevent the file from being printed.

## **Software Version and Supported Models**

#### · Verifying the software version

Right-click on the title bar of the **Direct Printing System** window, and select **About Direct Printing System** from the popup menu.

| Direct Printing System                                                           | About Direct Printing System |                                                                                              |  |
|----------------------------------------------------------------------------------|------------------------------|----------------------------------------------------------------------------------------------|--|
| Move Close Alt+F4 Supported Models About Direct Printing System Selected Devices |                              | Direct Printing System<br>Version 1.07 (1.07.01.07)<br>C) Panasonic Communications Co., Ltd. |  |

#### · Verifying the supported model

Right-click on the title bar of the **Direct Printing System** window, and select **Supported Models** from the popup menu.

| 👺 Direct Printing System |                               | 1      | Supported Model | s                       | X       |                                              |
|--------------------------|-------------------------------|--------|-----------------|-------------------------|---------|----------------------------------------------|
| ×                        | Move<br>Close                 | Alt+F4 |                 | Model Name<br>Panasonic | Version | Files of type<br>Jpeg File, TIFF File, PDF F |
| -                        | About Direct Printing System. |        |                 |                         | 1.07    | opegrille, nirr rille, rDr r                 |
|                          | Selected Devices              |        |                 | <                       |         |                                              |
|                          |                               |        |                 |                         | (OK     |                                              |

## Troubleshooting

#### · Unable to print to a device

An error message appears if the software is unable to print to a device.

Verify the device status. After correcting the problem, click the Retry button to restart the operation.

| 👺 Direct Printing System                                                                                           |        |
|----------------------------------------------------------------------------------------------------|--------|
| Device Name : Panasonic                                                                                            | Retry  |
|                                                                                                    | Cancel |
| Cannot establish communication with the device.<br>Make sure the device is on and the cable is connected correctly | y.     |

#### · Error Messages

- "This application is already running."

An error message appears if you try to start the **Direct Printing System** when the **Direct Printing System** is already running.

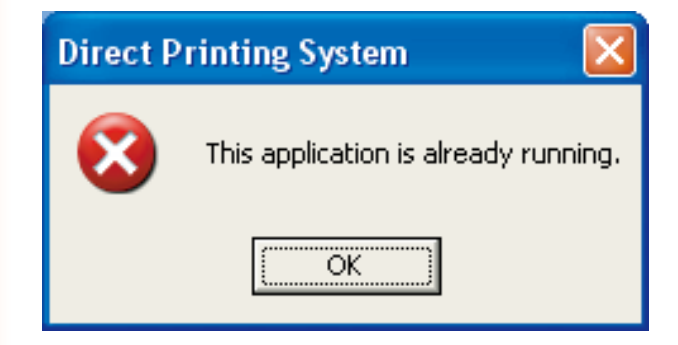

#### - "The same file has already been added."

This message appears if the same file has already been specified to print to a device. To remove the file, use the Delete button in the Direct Printing System window.

| Direct P | rinting System 🛛 🔀                    |
|----------|---------------------------------------|
|          | The same file has already been added. |
|          | C:\\Jpeg1.jpg                         |
|          | OK                                    |

#### - "Select up to 10 files."

This message appears if you select more than 10 print files at a time.

| Direct P | rinting System 🔀       |
|----------|------------------------|
| 8        | Select up to 10 files. |
|          | OK ]                   |

- "You can only select up to 8 devices."

This message appears if you select more than 8 printer devices.

| Direct P | rinting System 🛛 🔀                   |
|----------|--------------------------------------|
| 1        | You can only select up to 8 devices. |
|          | OK                                   |

#### WARRANTY

PANASONIC COMMUNICATIONS COMPANY OF NORTH AMERICA MAKES NO WARRANTIES, GUARANTEES OR REPRESENTATIONS, EXPRESSED OR IMPLIED, TO THE CUSTOMER WITH RESPECT TO THIS PANASONIC MACHINE, INCLUDING BUT NOT LIMITED TO, ANY IMPLIED WARRANTY OF MERCHANTABILITY OR FITNESS FOR A PARTICULAR PURPOSE.

PANASONIC COMMUNICATIONS COMPANY OF NORTH AMERICA ASSUMES NO RISK AND SHALL NOT BE SUBJECT TO LIABILITY FOR ANY DAMAGE, INCLUDING, BUT NOT LIMITED TO DIRECT, INDIRECT, SPECIAL, INCIDENTAL OR CONSEQUENTIAL DAMAGES OR LOSS OF PROFITS SUSTAINED BY THE CUSTOMER IN CONNECTION WITH THE USE OR APPLICATION OF THIS PANASONIC MACHINE. SEE YOUR DEALER FOR DETAILS OF DEALER'S WARRANTY.

For Service, Call:\_

Panasonic Communications Company of North America, Unit of Panasonic Corporation of North America One Panasonic Way Secaucus, New Jersey 07094 http://panasonic.co.jp/pcc/en/ Panasonic Canada Inc. 5770 Ambler Drive Mississauga, Ontario L4W 2T3 http://www.panasonic.ca

For Customer Support (Except for USA and Canada Users): Panasonic Communications Co., Ltd. Fukuoka, Japan http://panasonic.net

I0305-11128 (05) PJQMC0364VA December 2008 Published in Japan